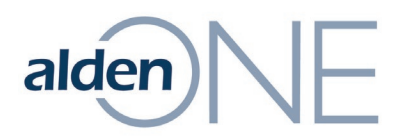

## **Standard Reports**

There are several reports that are native and available to standard customers of Alden One:

| Report Name                     | Purpose                                                                                                    |
|---------------------------------|----------------------------------------------------------------------------------------------------|
| Active Timer                    | Lists all conversations that the logged in user has access to that<br>have an active timer in place; In Connecticut, it also shows the<br>overdue Pole Construction, United Illuminating Permit To<br>Attach, and Eversource Permit To Attach (which do not have an<br>active timer running).                                                                   |
| Communicating Users             | Lists active users and the # of conversations that this user<br>shares conversations with because they are both listed as a<br>contact on that conversation.                                                                                                    |
| Construction in Progress        | For Connecticut Users <b>ONLY</b> – Other Users will not see data returned in this report.                                                                                                    |
| Conversation Definition By Type | Gives the workflow (in tabular form) for any business process to which the logged in user has access.                                                                                                    |
| Conversation Pole Status        | Lists each pole on conversations to which the logged in user has access (Lat/Lon, Height Class, Pole Owner).                                                                                                    |
| Data Import Fallout Report      | For Specified Users - ONLY. Users Other Users will not see data<br>returned in this report. This report requires a Control ID<br>generated from the Data Import Process to run. This report<br>shows the fallout for the standardpoleimport and<br>standardattachmentimport and it looks like cell structure<br>imports.                                        |
| Import Company Map              | Provides a list of pole owners and the Alden One company it is <i>mapped</i> to for the poles imported by this user's company; If this user's company hasn't uploaded poles into Alden One, the report will return 0 results.                                                                                                    |
| Import Pole Discrepancy         | Where companies have imported the <i>same</i> pole, this report<br>lists the differences in Owner, Pole Height, Pole Class, Pole Tag,<br>Telco Number, and Power Number; If this user's company<br>hasn't uploaded poles into Alden One, the report will return 0<br>results.                                                                                   |
| Import Pole Unmatch Discrepancy | Gives a list of poles imported by the logged in user's company<br>that is owned by another company or to which the other<br>company is attached and the other company has not imported<br>that pole plus poles that this user's company owns or to which<br>they are attached that the other company has imported, but<br>this user's company has not imported. |
| Joint Use Attachment Summary    | Gives a count of poles and attachments for this pole owner and attached company.                                                                                                    |
| Joint Use Construction Poles    | This report provides detailed Joint Use Pole Construction Pole details (e.g., Owner, location, Lat/Long, etc.), along with Key Dates from the Conversation Header.                                                                                                    |

Information contained in this document is the property of Alden Systems. Copyright © 2024 Alden Systems, Inc., Reg. U.S. Pat & TM Office.

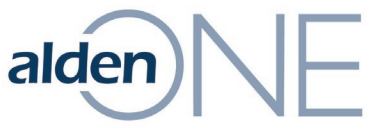

| Joint Use Construction Status  | This report provides detailed Joint Use Pole Construction<br>Conversation Key Dates from the Header and progress for any<br>companies assigned to complete transfers/construction work<br>from the Company Work Sequence section of the Poles Tab.                                                                                                    |
|--------------------------------|----------------------------------------------------------------------------------------------------|
| Joint Use Permit History       | Provides detailed Joint-Use Permit to Attach conversation                                                                                                    |
|                                | header field data along with key dates and timeframes.                                                                                                    |
| Joint Use Permit History Poles | Provides detailed Joint-Use Permit to Attach pole asset data.                                                                                                    |
| My Uploaded Attachments        | Provides a list of pole attachments imported by the logged in<br>user's company; If this user's company hasn't uploaded pole<br>attachments into Alden One or doesn't use a permitting<br>process that adds new attachments to the pole asset, the<br>report will return 0 results.                                                                                                    |
| My Uploaded Poles              | Provides a list of poles imported by the logged in user's company; If this user's company hasn't uploaded poles into Alden One, the report will return 0 results.                                                                                                    |
| Pole Sharing                   | Lists the number of conversations this user's company shares<br>with the company listed, whether or not this user's company<br>share its poles with the listed company, whether or not the<br>company listed shares its poles with this user's company,<br>whether or not the company listed is attached to this user's<br>company's poles (Is Tenant), and whether or not this user's<br>company is attached to the listed company's poles (Attached). |
| Status                         | Lists all conversations that the logged in user has access to.<br>Report provides each conversation's current status, when it<br>was created, who initiated it, the last activity date, current<br>assignee (along with who assigned it to them, their company,<br>and when it was assigned to them), the number of days the<br>conversation has been open and the number of poles (if<br>applicable) on the conversation.                              |
| Status Summary                 | Lists the conversation types to which the logged in user has access by status and the number of conversations in that status.                                                                                                    |
| Transfers in Progress          | For Connecticut Users <b>ONLY</b> – Other Users will not see data returned in this report.                                                                                                    |

## **Run Reports**

There are a variety of Reports you can run for the data in Alden ONE. To run reports:

- 1. Within Alden ONE, click the **Menu** option.
- 2. Click Run Reports.
- 3. A new browser tab will load. **Under Choose a Report to Run**, click the drop-down.

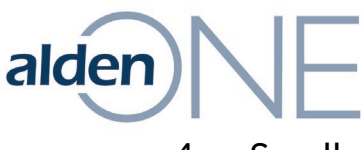

4. Scroll as needed and select one of the reports from the picklist.

## Choose a Report to Run

|                                    | •   |
|------------------------------------|-----|
| 2. SCL Progress                    |     |
| Active Timer                       | - 1 |
| ALDEN - Collect Assigned Grids (c) |     |
| Alden Run Rate for Inv Project     |     |
| Audit Billing                      |     |
| Audit Pole Report                  |     |
| Audit Tech Summary                 |     |
|                                    | *   |

**NOTE:** Depending on the report you select, there may be parameters that you can enter. Some of the reports are static, and some of them are interactive.

- Click in the Parameter fields and add information as needed to limit your report to just the parameters entered. Different reports have different parameter options.
   NOTE: If you do not see the parameter fields or the Run Report or Run Report & Email buttons, click the arrow to the left of Click here to show or hide the report parameters.
- 6. Click either the **Run Report** or **Run Report & Email** buttons, depending on how you would like to receive the report.

| Choose a Report to Run                                               |   |
|----------------------------------------------------------------------|---|
| Construction In Progress                                             | • |
| <ul> <li>Click here to show or hide the report parameters</li> </ul> |   |

a. If you click the **Run Report & Email** button, you'll see a **Confirmation** window indicating your report request has been submitted. Click **OK** to close the window. A .CSV file will be sent with the report results to the email address noted in the **LOGGED IN USER** field.

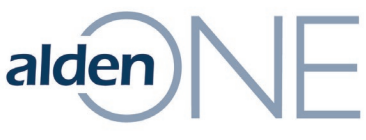

b. If you click the **Run Report** button, the report will open in the browser.

**NOTE:** If the report fails to load in the browser, it may be due to the size of the report. In this situation, you should use the **Run Report & Email** option.

1. Once the report loads in the browser, you can click the three-dot menu on each column header to further refine the report.

| : | Custodian         |
|---|-------------------|
|   | ↑ Sort Ascending  |
|   | ↓ Sort Descending |
| - | Columns •         |
|   | ▼ Filter ►        |

- i. Click **Sort Ascending** to sort the data in the report by the information in that column, in Ascending order.
- ii. Click **Sort Descending** to sort the data in the report by the information in that column, in Descending order.
- iii. Hover over **Columns** and check or uncheck columns that you want or don't want to appear in the report.
- iv. For columns with data in them, hover over
   Filter and check or uncheck the data that you want to appear in the report. Then, click the
   Filter button.

**NOTE:** Like Grid View in Alden ONE, you can hover over the column header borders, click, and drag to resize columns.

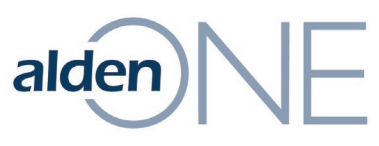

- 2. Once you have the report the way you want it, click the **Export to Excel** button. The report will be downloaded to your desktop where you can open it in Excel, click on **Enable Editing** within Excel and further refine it.
- c. If there are No records found when you run the report, you'll see a No Records Found window, click OK and adjust parameters as needed before re-clicking Run Report or Run Report & Email.

| ОК                                        |  |
|-------------------------------------------|--|
| No records found for your search criteria |  |
| No Records Found                          |  |